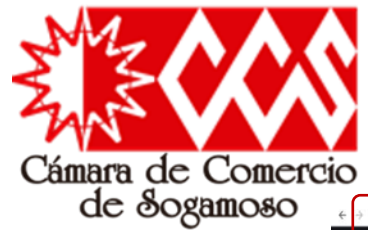

Renovación

escoja

# **Renovación de Persona Natural/Jurídica**

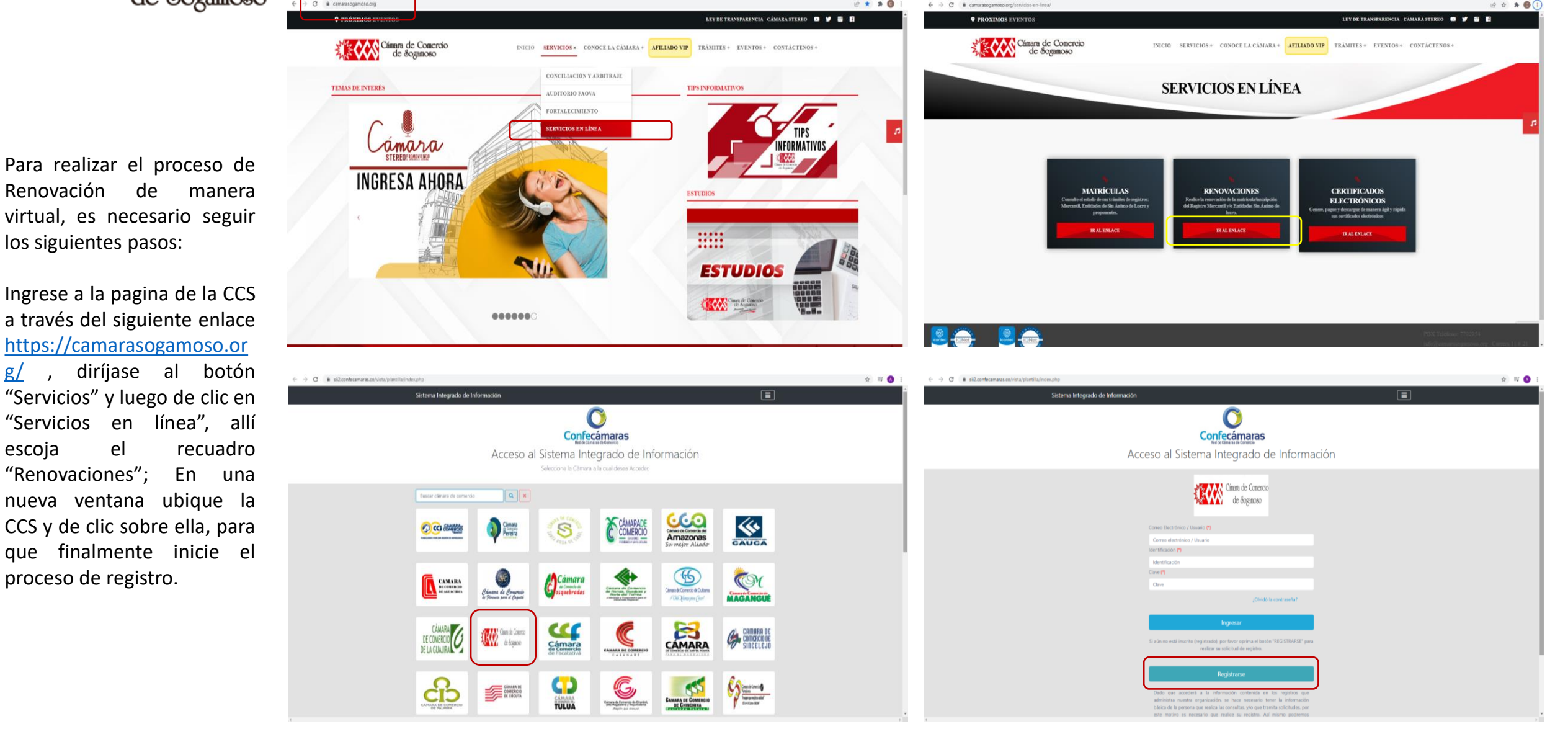

| Z Z Z Z Z Z Z Z Z Z Z Z Z Z Z Z Z Z Z                                                                                                    | Renovación de Persona Natu                                                                                                    | ral/Jurídica                                                                                                    |
|----------------------------------------------------------------------------------------------------|----------------------------------------------------------------------------------------------------|----------------------------------------------------------------------------------------------------|
| Registro satisfactorio                                                                                                    | Image: Second state     Image: Second state     Image: Second state <th>noso desde Sistema Externo - Apreciado(a;</th>                                                                                 | noso desde Sistema Externo - Apreciado(a;                                                                        |
|                                                                                                    | Gmail         Q. Buscar correo         ▼           ←         0         0         0         0         0         0         0         0         0         0         0         0         0         0         0         0         0         0         0         0         0         0         0         0         0         0         0         0         0         0         0         0         0         0         0         0         0         0         0         0         0         0         0         0         0         0         0         0         0         0         0         0         0         0         0         0         0         0         0         0         0         0         0         0         0         0         0         0         0         0         0         0         0         0         0         0         0         0         0         0         0         0         0         0         0         0         0         0         0         0         0         0         0         0         0         0         0         0         0         0         0 | ⑦ ፡፡ ∰                                                                                                    |
| XXXX       Segundo Apellido       XXXX       Fecha de Nacimiento (*)       XXXX                                                                                                    | Solicitud de confirmacion de registro en el portal de Camara de Comercio de Sogamoso desde Sistema Externo » Recibides x<br>Administrador S.LI - Sogamoso «automaticossilgeo para mi «<br>Apreciado(a)<br>XXXXXXX<br>XXXXXX                                                                                                    | 10:42 (hace 4 minutos) ☆ ◆ :                                                                                     |
| Número Celular (*)           XXXX           Al continuar con su solicitud de registro, USTED AUTORIZA a la CAMARA DE COMERCIO DE SOGAMOSO para hacer uso de la información que ha incluido en este formulario para los fines que la entidad considere necesarios en desarrollo de sus funciones registrales, tal y como se puede evidenciar en la siguiente Declaración de privacidad y en las Políticas de Tratamiento de la Información | Se ha generado la contraseña xxxx para acceder como usuario registrado al portal de servicios virtuales de la <b>Camara de Comercio de Sogamoso</b> de acuerdo con la solicitud por u<br>Al confirmar su registro, usted acepta la declaración de privacidad y la Política de Tratamiento de Información que nuestra organización ha implementado. Documentos que puede consulta<br><u>DECLARACION DE PRIVACIDAD</u><br><u>POLITICAS DE TRAMIENTO DE LA INFORMACIÓN</u><br>Para activar su registro, por favor oprima el enlace que aparece a continuación.<br><u>CONFIRMAR LA SOLICITUD DE REGISTRO</u><br>Si usted no desea confirmar su registro o rechaza la solicitud previamente realizada o no está de acuerdo con la Declaración de Privacidad o la Política de Tratamiento de Información<br>registro.                                                                                                    | isted realizada.<br>r en los siguientes enlaces:<br>n, el siguiente enlace le permitirá cancelar su solicitud de |
| No soy un robot                                                                                                    | RECHAZAR LA SOLICITUD DE REGISTRO<br>Bienvenido y esperamos que las opciones de consulta y realización de trámites en forma virtual le sean de utilidad<br>Cordialmente<br>Årea de Registros Públicos<br>Camara de Comercio de Sogamoso                                                                                                    |                                                                                                    |

El proceso de registro solicita el diligenciamiento de datos personales, una vez confirmados todos los datos, automáticamente a la dirección electrónica registrada llega un correo de "Administrador S.I.I." para continuar con el proceso; En este se encuentra la "declaración de Privacidad" y las "Políticas de tratamiento de la información", una vez leídas, comprendidas y estando de acuerdo con lo allí estipulado, el usuario procede a activar su registro dando clic en "CONFIRMAR LA SOLICITUD DE REGISTRO", de no ser así, el usuario puede declinar la solicitud haciendo clic en "RECHAZAR LA SOLICITUD DE REGISTRO". Recuerde que en dicho correo aparece la contraseña asignada, debe ser alfanumérica y en Mayúsculas.

#### Solicitud de registro exitosa

Apreciado usuario, su solicitud de registro a quedado confirmada, a partir de este momento haciendo uso de su correo electrónico, su identificación y su clave de acceso (la que le llegó en el correo electrónico) podrá realizar consultas y realizar trámites en nuestro portal. III Bienvenido a la CAMARA DE COMERCIO DE SOGAMOSO [jii]

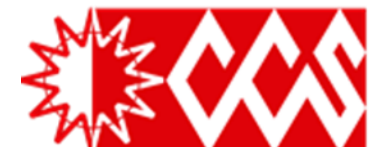

| • 1                                  |                                                                                                    |                                                                                                    |                                          | 4            | -                        |                                            |                                                          |                                                                                                    |                                                  |                         |                     |                          |                    |                                   |                             |                            |
|--------------------------------------|----------------------------------------------------------------------------------------------------|----------------------------------------------------------------------------------------------------|------------------------------------------|--------------|--------------------------|--------------------------------------------|----------------------------------------------------------|----------------------------------------------------------------------------------------------------|--------------------------------------------------|-------------------------|---------------------|--------------------------|--------------------|-----------------------------------|-----------------------------|----------------------------|
| ← → C 🖬 sii.confecamaras.co/vista/pl | lantilla/home.php                                                                                                    |                                                                                                    | 07                                       | 🖻 ★ 🕞 🚽 😈 :  | Q Consult                | a de expedientes                           |                                                          |                                                                                                    |                                                  |                         |                     |                          |                    | « «                               | Atrás 1 Sigui               | ente >                     |
| Ciaen de Caercio<br>de Soganoso      | CAMARA DE COMERCIO DE SOGAMOSO                                                                                                    |                                                                                                    | *                                        |              |                          |                                            |                                                          |                                                                                                    |                                                  |                         |                     |                          |                    | Buscar:                           |                             |                            |
| Buscar                               | ×                                                                                                    |                                                                                                    |                                          |              | Acciones                 | Matricula P                                | oponente Identificació                                   | Nombre o Razón Social                                                                                     | Municipio                                        | Fecha<br>matricula      | Fecha<br>renovación | Último Año<br>Renovación | Estado<br>Datos    | Estado <sup>10</sup><br>Matrícula | Estado<br>Proponente        | Afilia                     |
| CONSULTAS Y TRANSACCIONES            | Información diaria                                                                                                    |                                                                                                    |                                          |              | •                        |                                            | 30000000                                                 | X000000000000000000000000<br>K Organización: PERSONA NATURAL<br>Categoría:<br>Dirección: X00X X000X X000X | SOGAMOSO                                         | 20180426                | 20210120            | 2021                     | REVISADO           | MA                                |                             | NK<br>AFILIJ               |
|                                      | 11 Matriculados 90 Renov                                                                                                    | ados 17 Solicitudes de Registro                                                                                                    | 9 19 Inscripciones Mercantil             | Registro     | Q Cons                   | ulta de expedie                            | ntes                                                     |                                                                                                    |                                                  |                         |                     |                          |                    |                                   | 2                           |                            |
|                                      | 0 Inscripciones Registro Esadl 2 O Inscripc                                                                                                    | iones Proponentes                                                                                                    |                                          |              | Accione                  | 11.<br>Matricula                           | 1 Proponente                                             | Acciones del expediente                                                                                   |                                                  |                         |                     |                          |                    | ×                                 | ño <sup>11</sup> Es<br>ón D | tado <sup>11</sup><br>atos |
|                                      | Q Búsqueda                                                                                                    |                                                                                                    | 😅 Mis trámites                           | 0 <b>0</b> 0 |                          |                                            |                                                          | Operaciones Mercantil/ESA                                                                                 | DL                                               | 5)                      | Sc                  | olicitar certifica       | idos               | ٥                                 | T REV                       | ISADO                      |
|                                      | A continuacion podra consultar una matricula o proponente a parti<br>podrá iniciar consultas, renovaciones, inscripciones, cancelaciones,<br>requiera de la selección de un expediente matriculado o proponent | r de los criterios indicados. Postenormente desde el boton Acciones<br>idquirir servicios, actualizaciones de datos u otros servicios en los que<br>e. | - matriculaphat                          | 2022-02-10 🔍 | 🞜 Renovac                | ión de Matrícula Me                        | rcantil                                                  |                                                                                                    |                                                  |                         |                     |                          |                    |                                   |                             |                            |
|                                      | Matrícula<br>Matrícula                                                                                                    | Proponente<br>Proponente                                                                                                    | - matriculapnat Firmado electronicamente | 2022-02-10 🔍 | Apreciado<br>identificao | usuario, para renov<br>ción del expediente | ar una matrícula mercantil<br>que se desea renovar y opr | o una Entidad Sin Ánimo de Lucro (las cuales del<br>ma el botón <b>Continuar</b> .                        | ben renovar a part                               | tir del 1ro de en       | ero del 2013) del   | be indicar el núr        | nero de la matrícu | ula o de inscrij                  | oción o el núme             | ro de                      |
|                                      | Nombre                                                                                                    | Palabras                                                                                                    | - certificadosvirtuales                  |              |                          |                                            |                                                          | Número d                                                                                                  | le Matrícula Mere                                | cantil                  |                     |                          |                    |                                   |                             |                            |
|                                      | Nombre                                                                                                    | Palabras                                                                                                    | Para pago en caja                        | 2021-07-02 🔍 |                          |                                            |                                                          |                                                                                                    | XXXXXX                                           |                         |                     |                          |                    |                                   |                             |                            |
|                                      | Identificación / NIT                                                                                                    |                                                                                                    | - matriculapnat                          |              |                          |                                            |                                                          | Número e                                                                                                  | le Identificación                                | o Nit                   |                     |                          |                    |                                   |                             |                            |
|                                      | 0000000                                                                                                    |                                                                                                    | (Salvada)                                | 2021-01-04   |                          |                                            |                                                          | Digite el Nún<br>(En caso de Nits                                                                         | nero de Identificació<br>incluya el dígito de ve | on o Nit<br>rificación) |                     |                          |                    |                                   |                             |                            |
|                                      |                                                                                                    | timoiar Q Continuar                                                                                                    | - matriculapnat                          | Piane-Miter  |                          |                                            |                                                          |                                                                                                    | ➔ Continuar                                      |                         |                     |                          |                    |                                   |                             |                            |

Una vez confirmada la solicitud de registro, el sistema enruta a la pagina donde el usuario ingresa con sus credenciales de acceso (correo electrónico/numero de identificación / clave alfanumérica que llego al correo) y ya como usuario activo del sistema, puede empezar con el proceso de Renovación de Matricula Mercantil. (Existen dos opciones para ubicar la matricula a Renovar)

OPCION 1: En primer lugar, se debe ubicar el numero de matricula a renovar, generalmente se accede mediante el documento de identificación (Nit o Cedula de ciudadanía) del propietario (Persona Natural o Jurídica); Sin embargo, también se puede ubicar a traves de los otros criterios de búsqueda (ejem: Nombre completo del propietario o palabras claves que contengan la búsqueda) y se hace clic en "Continuar". Alli el sistema muestra los datos generales de la matricula asociada a la búsqueda.

Posteriormente, se hace clic en el icono de acciones (forma de ojo) / Operaciones Mercantil/ESADL/Renovar Matricula. Y allí se desplegara una nueva ventana en donde simplemente hay que hacer clic en continuar.

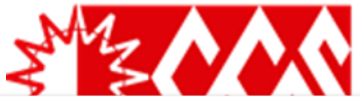

| Ciaan de Coarrie<br>de Seganoo        |           | CAMARA DE COMERCIO DE SOGAMOSO |
|---------------------------------------|-----------|--------------------------------|
| Buscar                                |           | ×                              |
| CONSULTAS Y TRANSACCIONES             | ~         | Información diaria             |
| Consultas registros públicos          | <         | 19 Matriculados                |
| Consultas - registros nacionales      | <         |                                |
| Trámites registros públicos           | ~         |                                |
| > Verificación de Identidad           |           | 0 Inscripciones Registro Esadl |
| Renovar matrícula mercantil           |           |                                |
| Matricula Persona Natural y/o Estable | ecimiento |                                |

| Apreciado usuario, para renovar una matrícula<br>identificación del expediente que se desea reno | nercantil o una Entidad Sin Ánimo de Lucro (las cuales deben renovar a partir del 1ro de enero del 2013) d<br>var y oprima el botón <b>Continuar</b> . | ebe indicar el número de la matrícula o de inscripción o el número d |
|--------------------------------------------------------------------------------------------------|----------------------------------------------------------------------------------------------------|----------------------------------------------------------------------|
|                                                                                                  | Número de Matrícula Mercantil                                                                                                    |                                                                      |
|                                                                                                  | Digite el Número de Matrícula                                                                                                    |                                                                      |
|                                                                                                  | Número de Identificación o Nit                                                                                                    |                                                                      |
|                                                                                                  | Digite el Número de Identificación o Nit                                                                                                    |                                                                      |
|                                                                                                  | (En caso de Nits, incluya el dígito de verificación)                                                                                                   |                                                                      |
|                                                                                                  |                                                                                                    |                                                                      |

OPCION 2: Se debe desplegar el menú de la parte izquierda de la siguiente manera: Consultas y transacciones / Tramites registros públicos / Renovar Matricula mercantil; Al dar clic en este ultimo, se despliega una nueva matricula donde se puede filtrar por numero de identificación/Nit o por Numero de matricula mercantil, allí el usuario debe

colocar alguno de los datos y dar clic en "Continuar", para que el sistema lo lleve al espacio donde se actualizar los activos del año a renovar y la vigencia.

En la siguiente ventana, se puede evidenciar las matriculas asociadas al propietario, la vigencia que se procederá a renovar, el valor de los últimos activos reportados y el espacio para relacionar los nuevos activos; es decir, en este ultimo espacio denominado "Nuevos Activos" se colocara el valor correspondiente a lo reportado por el empresario.

NO olvide que si estos activos disminuyen con referencia a los últimos reportados, el sistema lo alertara para que adjunte estados financieros debidamente firmados por contador publico, acompañados de tarjeta profesional del contador y sus antecedentes de junta de contadores. Lo anterior para certificar dicha disminución.

Por ultimo, es importante diligenciar el numero de empleados, como mínimo se diligencia 1 (aplica como autoempleado)

| Wridelic         Wridelic                                                                                                    | NOMBRE DEL PROPIETARIO                                         |                        |                                      |                | (1 de 2) |
|----------------------------------------------------------------------------------------------------|----------------------------------------------------------------|------------------------|--------------------------------------|----------------|----------|
| tatrical:<br>Spaniación: Persona Natural<br>Spaniación: Persona Natural<br>Statina renovada: 2021<br>Mitina renovada: 2021<br>Mitina renovada: 2021<br>Mitina renovada: 2021<br>Mitina renovada: 2021<br>Mitina del conceso Conceso<br>Statical:<br>Spaniación: Establecimiento de Conceso<br>Statical:<br>Spaniación: Establecimiento de Conceso<br>Semerifici Le 2021/01/26<br>Mitina del conceso<br>Semerifici Le 2021/01/26<br>Mitina conceso<br>Statical:<br>Statical:<br>Stat |                                                                |                        |                                      |                |          |
| ry gentalion: resolate realial<br>escha matricial: 2021/03/25<br>Hithine anoncouncil: 2021/03/25<br>Hithine anoncouncil: 2021/03/25<br>Hithi                                                                                                    | Matricula:                                                     |                        |                                      |                |          |
| terementation in the form of the form of t                                                                                                    | Fecha matrícula: 2012/01/05                                    |                        |                                      |                |          |
| Attino alio renovado: 2021   urialidio: CAMARA DE COMERCIO DE SOGAMOSO   Barificio Ley T39:   Matria Cácigo de Policie: Esta activada la validación en lines <td< td=""><td>Ultima renovación: 2021/03/29</td><td></td><td></td><td></td><td></td></td<>                                                                                                    | Ultima renovación: 2021/03/29                                  |                        |                                      |                |          |
| wirdlickie WARA DE COMERCIO DE SOGAMOSO<br>Ierref U<br>202 Unime Active Repetatos<br>202 Unime Active Repetatos<br>202 Uni                                                                                                    | Ultimo año renovado: 2021                                      |                        |                                      |                |          |
| Beneficio Ley 1780: N   Multa: Código de Policia: Está activada la validación en línea:     Monoro Activos     Monoro Activos     Monoro Activ                                                                                                    | Jurisdicción: CAMARA DE COMERCIO DE SOGAMOSO                   |                        |                                      |                |          |
| Mutez Código de Policie: Està activada la validación en línea         Mutez Código de Policie: Està activada la validación en línea         Mutez Código de Policie: Està activada la validación en línea         Mutez Código de Policie: Està activada la validación en línea         Mutez Código de Policie: Està activada la validación en línea         Mutez Código de Policie: Està activada la validación en línea         Mutez Código de Policie: Està activada la validación en línea         Mutez Código de Policie: Està activada la validación en línea         Mutez Código de Policie: Està activada la validación en línea         Mutez Código de Policie: Està activada la validación en línea         Mutez Código de enplica: Està activada la validación en línea         Mutez Código de enplica: Està activada la validación en línea         Información de empleados                                                                                                    | Beneficio Ley 1780: N                                          |                        |                                      |                |          |
| Md Utteess Actives Neeees Actives Recover   2022 1 1 1 1   2022 1 1 1 1   2022 1 1 1 1   2022 1 1 1 1   2022 1 1 1 1   2022 1 1 1 1   2022 1 1 1 1   2022 1 1 1 1   2022 1 1 1 1   2022 1 1 1 1   2022 1 1 1 1   2022 1 1 1 1   2022 1 1 1 1   2022 1 1 1 1   2022 1 1 1 1   2022 1 1 1 1   2022 1 1 1 1   2022 1 1 1 1   2022 1 1 1 1   2022 1 1 1 1   2022 1 1 1 1   2022 1 1 1 1   2022 1 1 1 1   2022 1 1 1 1   2022 1 1 1 1   2022 1 1 1 1   2023 1 1 1 1   2024 1 1 1 1   2025                                                                                                    | Multas Código de Policía: Está activada la validación en línea |                        |                                      |                |          |
| 2021       xxxxxxxxxxxxxxxxxxxxxxxxxxxxxxxxxxxx                                                                                                    | Año                                                            | mos Activos Reportados |                                      | Nuevos Activos | Renovar  |
|                                                                                                    | 2022                                                           | ~~~~~                  | É vyyyyyyyyyy                        |                |          |
| ♦ NOMBRE DEL ESTABLECIMIENTO COMPACIÓN SUBJECTIVA SUBJECTIVA SUBJ                                                                                                    |                                                                |                        | \$ \$ \$ \$ \$ \$ \$                 |                |          |
| NOMBRE DEL ESTA BLECIMIENTO     Matricula:   Organización:   Stablecimiento de Comercio   Stablecimiento de Comercio   Stablecimiento de Z000/2010   Utilitario renovación:   Stablecimiento de Comercio   Stablecimiento de Comercio   Stablecimiento de Z000/2010   Utilitario renovación:   Stablecimiento de Comercio   Stablecimiento de Comercio   Stablecimiento de Z000/2010   Utilitario renovación:   Stablecimiento de Comercio   Stablecimiento de Comercio                                                                                                    |                                                                |                        |                                      |                |          |
| Matricula:<br>Prganización: Establecimiento de Comercio<br>Fecha matricula: 2012/01/05<br>JUtima não renovación: 2021/09/29<br>Jutima não renovación: 2021<br>Multas Cócilgo de Policiá: Está activada la validación en línea<br>Multas Cócilgo de Policiá: Está activada la validación en línea<br>Multas Cócilg                                                                                                    | O NOMBRE DEL ESTABLECIMIENTO                                   |                        |                                      |                | 2 de 2   |
| Organización: Establecimiento de Comercio         recha matrícula: 2012/01/05         JItima renovación: 2021/03/29         Jutimo año renovacio: 2021         urisdicción: CAMARA DE COMERCIO DE SOGAMOSO         Seneficio Ley 1780: N         Multas Cócilgo de Policia: Está activada la validación en línea         Año       Útimos Activos Reportados         2022       xxxxxxxxxx         Información de empleados                                                                                                    | Matrícula:                                                     |                        |                                      |                |          |
| iedea matricula: 2012/01/05<br>Jilima não renovación: 2021/03/29<br>Jilima não renovacio: 2021<br>Jurisdicción: CAMARA DE COMERCIO DE SOGAMOSO<br>Beneficio Ley 1780: N<br>Multas Cócigo de Policía: Está activada la validación en línea<br>Año Útitimos Activos Reportados S S XXXXXXXXX<br>1000<br>Información de empleados                                                                                                    | Organización: Establecimiento de Comercio                      |                        |                                      |                |          |
| JHima renovadi: 2021/03/29<br>JHima ain renovadi: 2021<br>JHima fair renovadi: 2021<br>JHima fair renovadi: 2021<br>JHima fair renovadi: 2021<br>Multas Código de Policia: Está activada la validación en línea<br>Año<br>2022 Statumer Activos Renovar<br>S \$ XXXXXXXXXX<br>Información de empleados                                                                                                    | Fecha matrícula: 2012/01/05                                    |                        |                                      |                |          |
| Itimo año renovado: 2021<br>urisdicción: CAMARA DE COMERCIO DE SOGAMOSO<br>senéficio Ley 1780: N<br>Multas Código de Policia: Está activada la validación en línea<br>Año Útimos Activos Reportados<br>xxxxxxxxxxxxxxxxxxxxxxxxxxxxxxxxxxxx                                                                                                    | Ultima renovación: 2021/03/29                                  |                        |                                      |                |          |
| Unitalición: CAMARA DE COMERCIO DE SOGAMOSO<br>Beneficio Ley 1780: N<br>Multas Código de Policía: Está activada la validación en línea<br>Naceos Activos Reportados<br>x000000000 S \$ \$ XXXXXXXXXXXXXXXXXXXXXXXX                                                                                                    | Ultimo año renovado: 2021                                      |                        |                                      |                |          |
| Jeneficio Ley 1780: N<br>Wultas Código de Policia: Está activada la validación en línea<br>Naceva Activos Reportados<br>xococococo x<br>Información de empleados                                                                                                    | Jurisdicción: CAMARA DE COMERCIO DE SOGAMOSO                   |                        |                                      |                |          |
| Año     Útimos Activos Reportados     Nervos Activos     Renovar       2022     xxxxxxxxxxxxxxxxxxxxxxxxxxxxxxxxxxxx                                                                                                    | Beneficio Ley 1780: N                                          |                        |                                      |                |          |
| Año     Útimos Activos     Removar       2022     XXXXXXXXXXX     9 31 0 N0                                                                                                    | Multas Codigo de Policia: Esta activada la validación en línea |                        |                                      |                |          |
| 2022 XXXXXXXXXXXXXXXXXXXXXXXXXXXXXXXXXX                                                                                                    | Año Últi                                                       | mos Activos Reportados |                                      | Nuevos Activos | Renovar  |
| Información de empleados                                                                                                    | 2022                                                           | XXXXXXXXXXX            | s \$xxxxxxxxx                        |                | I O NO   |
| Información de empleados                                                                                                    |                                                                |                        |                                      |                |          |
|                                                                                                    |                                                                |                        | Información de empleados             |                |          |
| Normal Association of the Association of the Associ                                                                                                    |                                                                |                        | mormación de empleados               |                |          |
| Numero de empleados a nivel nacional                                                                                                    |                                                                |                        | Número de empleados a nivel nacional |                |          |
| X                                                                                                    |                                                                |                        | x                                    |                |          |

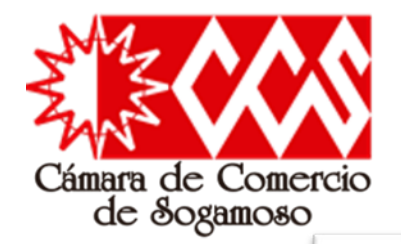

C ....

En esta parte del el sistema proceso, muestra el valor a pagar con base en los activos reportados en el paso anterior, si la liquidación no se ajusta, puede modificar los datos reportados en el paso anterior a través del botón inferior llamado "Modificar liquidación".

Así mismo, ya se evidencia la posibilidad de actualizar los datos las matriculas a de través del diligenciamiento de cada uno de los formularios a los que aplique dicha renovación, por lo cual se debe dar clic en cada uno de ellos, actualizar datos y grabarlos.

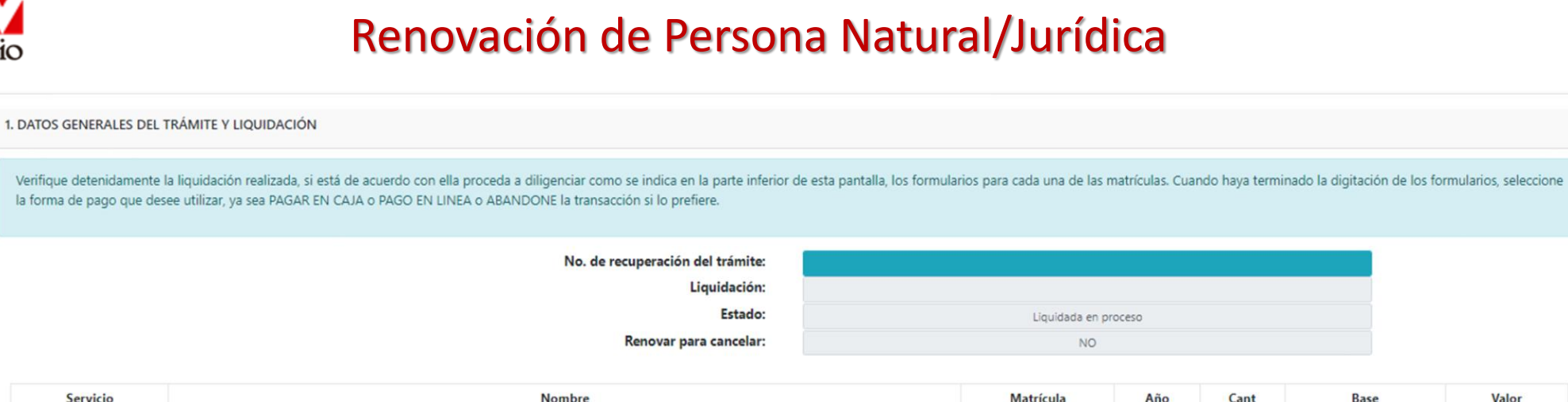

| 01020201                                                                                                | RENOVACION PERSONA NATURAL Y SOCIEDAD PRINCIPAL                                                                          | XXXXXX                                                                   | × 2022                                              | 1                                         | XXXXXXX                                              | XXXXXXX   |
|----------------------------------------------------------------------------------------------------|----------------------------------------------------------------------------------------------------|--------------------------------------------------------------------------|-----------------------------------------------------|-------------------------------------------|------------------------------------------------------|-----------|
| 01020202                                                                                                | RENOVA. ESTABLEC. PPAL EN LA CAMARA                                                                                      | xxxxxx                                                                   | x 2022                                              | 1                                         | XXXXXXX                                              | XXXXXXX   |
| 06010002                                                                                                | CUOTA DE AFILIACION (RENOVACION)                                                                                         | 200000                                                                   | x 2022                                              | 1                                         | XXXXXXXX                                             | XXXXXXXX  |
| 01050107                                                                                                | FORMULARIOS REGISTRO MERCANTIL                                                                                           | *****                                                                    | x                                                   | 1                                         | \$0                                                  |           |
|                                                                                                    |                                                                                                    | Volas Brotas                                                             |                                                     |                                           | ¢ www.www.                                           |           |
|                                                                                                    |                                                                                                    | Valor Bruto:<br>Valor IVA:                                               |                                                     |                                           | \$ xxxxxxxx                                          |           |
|                                                                                                    |                                                                                                    |                                                                          |                                                     |                                           |                                                      |           |
| ENCIAMIENTO E IMPRESIÓN DE FORM                                                                         | ULARIOS                                                                                                    | Total:                                                                   |                                                     | (                                         | \$ XXXXXXXX                                          |           |
| GENCIAMIENTO E IMPRESIÓN DE FORM                                                                        | ULARIOS                                                                                                    | Total:                                                                   |                                                     | (                                         | 5 XXXXXXXXXX                                         |           |
| GENCIAMIENTO E IMPRESIÓN DE FORM<br>ciado usuario, si aceptó la liquidación y d                         | ULARIOS<br>ecide continuar con el proceso, deberá grabar los formularios para cada una de las matríc                     | Total:<br>ilas o inscripciones involucradas, para had                    | cerlo siga el enlace <b>FOF</b>                     | RMULARIO que apare                        | S XXXXXXXXX                                          | de ellas. |
| SENCIAMIENTO E IMPRESIÓN DE FORM<br>tiado usuario, si aceptó la liquidación y d<br>Matrícula            | ULARIOS<br>ecide continuar con el proceso, deberá grabar los formularios para cada una de las matríc<br>Nombre           | Total:<br>Ilas o inscripciones involucradas, para had<br>A/Final         | cerlo siga el enlace FOF<br>A/Inicial               | RMULARIO que apare                        | ce al frente de cada una c                           | de ellas. |
| SENCIAMIENTO E IMPRESIÓN DE FORM<br>ciado usuario, si aceptó la liquidación y d<br>Matrícula<br>XXXXXXX | ULARIOS<br>ecide continuar con el proceso, deberá grabar los formularios para cada una de las matríc<br>Nombre<br>xxxxxx | Total:<br>Ilas o inscripciones involucradas, para had<br>A/Final<br>2022 | cerlo siga el enlace <b>FO</b><br>A/Inicial<br>2022 | RMULARIO que apare<br>Estado<br>Pendiente | ce al frente de cada una o<br>Capturar<br>Formulario | de ellas. |

0

11.1

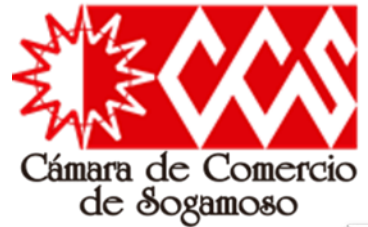

Al grabar el formulario del propietario, normalmente se puede cambiar la información que esta habilitada en casillas color verde.

Con referencia a la ubicación comercial y datos de notificación judicial, es necesario verificar y modificar si es el caso datos como:

Dirección Domicilio Teléfonos Correo electrónico Ubicación

# Renovación de Persona Natural/Jurídica

| C UBICACION COMERCIAL                                                                                                    |                                                                                                    |                                                                                                    |
|----------------------------------------------------------------------------------------------------|----------------------------------------------------------------------------------------------------|----------------------------------------------------------------------------------------------------|
| III IMPORTANTE III Señor usuario recuerde que si al momento<br>mayor información al respecto comuniquese con la Cámara d | de realizar su renovación modifica la dirección comercial debe tener en cuenta lo pr<br>e Comercio y/o con la Alcaldía Municipal - Secretaria de Planeación, para que le infor | ohibido, restringido y permitido por el respectivo municipio en cuanto al Uso de Suelo donde funcionará su empresa o negocio. Para<br>men adecuadamente sobre este requerimiento. |
| Dirección comercial                                                                                                    | País                                                                                                    | Municipio                                                                                                    |
| XXX XX XX XX                                                                                                    | COLOMBIA (169)                                                                                                    | V 15759 - SOGAMOSO (BOYACA) V                                                                                                    |
| Barrio                                                                                                    | Teléfono No. 1                                                                                                    | Teléfono No. 2                                                                                                    |
| Seleccione                                                                                                    |                                                                                                    | lieletono No. 2                                                                                                    |
| Teléfono No. 3                                                                                                    | Número de fax                                                                                                    | Zona de ubicación                                                                                                    |
| Telefono No. 3                                                                                                    | Numero de fax                                                                                                    | URBANA                                                                                                    |
| Código Postal                                                                                                    | Número predial                                                                                                    | Correo electrónico                                                                                                    |
| Código Postal                                                                                                    | Número predial                                                                                                    | **********                                                                                                    |
|                                                                                                    | ~                                                                                                    |                                                                                                    |
|                                                                                                    |                                                                                                    | 📮 Duplicar desde ubicación comercial                                                                                                    |
| Dirección de notificación                                                                                                | País                                                                                                    | Municipio                                                                                                    |
|                                                                                                    | COLOMBIA (169)                                                                                                    | V IS759 - SUGAMOSO (BUYACA)                                                                                                    |
| Barrio                                                                                                    | Teléfono No. 1                                                                                                    | Teléfono No. 2                                                                                                    |
| Seleccione                                                                                                    | V XXX XXXXXXX                                                                                                    | Teléfono No. 2                                                                                                    |
| Teléfono No. 3                                                                                                    | Número de fax                                                                                                    | Zona de ubicación                                                                                                    |
| Teléfono No. 3                                                                                                    | Número de fax                                                                                                    | URBANA                                                                                                    |
| Código Postal                                                                                                    | Correo electrónico                                                                                                    | o 🔮                                                                                                    |
| Código Postal                                                                                                    | xxxxxxxx@xxxxx.xxx                                                                                                    |                                                                                                    |

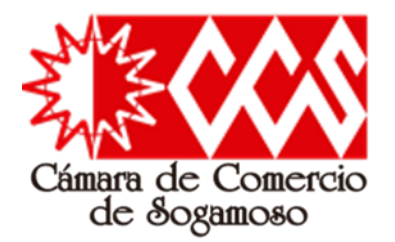

| TIPO DE SEDE Y AUTORIZACIONES                                                                                            |                                                                                                    |
|----------------------------------------------------------------------------------------------------|----------------------------------------------------------------------------------------------------|
| Sede administrativa                                                                                                    | Autoriza envío de mensajes al correo electrónico                                                                             |
| ARRIENDO                                                                                                    | V Seleccione V                                                                                                    |
|                                                                                                    | Selectione                                                                                                    |
|                                                                                                    | NO                                                                                                    |
|                                                                                                    |                                                                                                    |
| C ACTIVIDAD ECONÓMICA                                                                                                    |                                                                                                    |
| Descripción de la actividad económica                                                                                    |                                                                                                    |
| MANTENIMIENTO Y REPARACION ESPECIALIZADO DE EQUIPO ELECTRONICO Y OPTICO-MANTENIMIENTO Y REPARACION DE OTROS TIPOS DE EQU | IPOS Y SUS COMPONENTES N.C.PCOMERCIO AL POR MAYOR DE COMPUTADORES, EQUIPO PERIFERICO Y PROGRAMAS DE COMERCIO AL POR MAYOR DE |
| OTROS TIPOS DE MAQUINARIA Y EQUIPO N.C.P.INFORMATICA-                                                                    |                                                                                                    |
|                                                                                                    |                                                                                                    |
| Por favor describa en forma resumida la actividad que usted realiza, indicando que tipo                                  | de productos fabrica o comercializa o que tipo de servicios presta. Utilice máximo 1000 caracteres.                          |
|                                                                                                    |                                                                                                    |
|                                                                                                    |                                                                                                    |
| C3313 Fecha de inicio de actividad principal                                                                             | ¿Este CIIU le generó los mayores ingresos?                                                                                   |
| MANTENIMIENTO Y REPARACION ESPECIALIZADO DE EQUIPO ELECTRONICO Y OPTICO                                                  |                                                                                                    |
| Código de actividad económica secundaria                                                                                 |                                                                                                    |
| C3319 Fecha de inicio de actividad secundaria                                                                            | ⇒ :Este CIII Le generó los mayores ingresos?                                                                                 |
| MANTENIMIENTO Y REPARACION DE OTROS TIPOS DE EQUIPOS Y SUS COMPONENTES N.C.P. 2012-01-05                                 |                                                                                                    |
| Otras actividades                                                                                                    |                                                                                                    |
| G4651                                                                                                    |                                                                                                    |
| COMERCIO AL POR MAYOR DE COMPUTADORES, EQUIPO PERIFERICO Y PROGRAMAS DE INFORMATICA                                      | Este CIU le genero los mayores ingresos?                                                                                     |
| Otras actividades                                                                                                    |                                                                                                    |
| G4659                                                                                                    | C :Este CIIU le generó los mayores ingresos?                                                                                 |
| COMERCIO AL POR MAYOR DE OTROS TIPOS DE MAQUINARIA Y EQUIPO N.C.P.                                                       |                                                                                                    |
|                                                                                                    |                                                                                                    |

En esta sección, el usuario debe determinar el tipo de sede administrativa y si autoriza o No el envió de mensajes al correo electrónico a las direcciones previamente actualizadas.

Así mismo, en la sección de "actividad económica", esta(s) se puede(n) actualizar: Basta con hacer clic en el icono de lápiz y digitar el nuevo código CIIU (este también puede ser buscado mediante palabras claves). Si la actualización de códigos consiste en eliminarlos, basta con hacer clic sobre el icono de papelera.

Así mismo, se recomienda que la "Descripción de la actividad económica" sea la misma con la que se describe en la sección de los códigos.

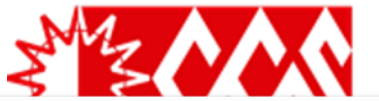

| TIPO DE SEDE Y AUTORIZACIONES                                                                        |                                                                                 |                                                                                            |
|----------------------------------------------------------------------------------------------------|---------------------------------------------------------------------------------|--------------------------------------------------------------------------------------------|
| iede administrativa                                                                                  | Autoriza envío de mensajes al corre                                             | eo electrónico                                                                             |
| ARRIENDO                                                                                             | Seleccione                                                                      | ×                                                                                          |
|                                                                                                    | Seleccione                                                                      |                                                                                            |
|                                                                                                    | NO                                                                              |                                                                                            |
|                                                                                                    |                                                                                 |                                                                                            |
| 🕼 ACTIVIDAD ECONÓMICA                                                                                |                                                                                 |                                                                                            |
| Descripción de la actividad económica                                                                |                                                                                 |                                                                                            |
| MANTENIMIENTO Y REPARACION ESPECIALIZADO DE EQUIPO ELECTRONICO Y OPTICO-MANTENIMIENTO Y REPARACION D | E OTROS TIPOS DE EQUIPOS Y SUS COMPONENTES N.C.PCOMERC                          | IO AL POR MAYOR DE COMPUTADORES, EQUIPO PERIFERICO Y PROGRAMAS DE COMERCIO AL POR MAYOR DE |
| OTROS TIPOS DE MAQUINARIA Y EQUIPO N.C.P.INFORMATICA-                                                |                                                                                 |                                                                                            |
|                                                                                                    |                                                                                 |                                                                                            |
|                                                                                                    |                                                                                 | 6                                                                                          |
| Por favor describa en forma resumida la actividad que usted                                          | realiza, indicando que tipo de productos fabrica o comercializa o que tipo de s | servicios presta. Utilice máximo 1000 caracteres                                           |
| Código de actividad económica principal                                                              |                                                                                 |                                                                                            |
| C2212 Facha da inicio da ac                                                                          | tividad original                                                                |                                                                                            |
|                                                                                                    | undau principal                                                                 | ¿Este CIIU le generó los mayores ingresos?                                                 |
| MANTENIMIENTO Y REPARACION ESPECIALIZADO DE EQUIPO ELECTRONICO Y OPTICO                              |                                                                                 |                                                                                            |
| ódigo de actividad económica secundaria                                                              |                                                                                 |                                                                                            |
| C3319 Fecha de inicio de ac                                                                          | tividad secundaria                                                              |                                                                                            |
| 2012-01-05                                                                                           | 1                                                                               | ⊘ ¿Este CIIU le generó los mayores ingresos?                                               |
|                                                                                                    |                                                                                 |                                                                                            |
| Dtras actividades                                                                                    |                                                                                 | _                                                                                          |
| G4651                                                                                                |                                                                                 |                                                                                            |
| FETTER CONTERCIO AL DOR MANDE DE COMOLITADORES. EN 100 DERIESPICO Y DECORDANAS DE INFORMATICA        |                                                                                 | ¿Este CIIU le generó los mayores ingresos?                                                 |
|                                                                                                    |                                                                                 |                                                                                            |
| Otras actividades                                                                                    | ,                                                                               |                                                                                            |
| G4659                                                                                                |                                                                                 |                                                                                            |
| COMERCIO AL POR MAYOR DE OTROS TIPOS DE MAQUINARIA Y EQUIPO N.C.P.                                   | l.                                                                              |                                                                                            |
|                                                                                                    |                                                                                 |                                                                                            |

En esta sección, el usuario debe determinar el tipo de sede administrativa y si autoriza o No el envió de mensajes al correo electrónico a las direcciones previamente actualizadas.

Así mismo, en la sección de "actividad económica", esta(s) se puede(n) actualizar: Basta con hacer clic en el icono de lápiz y digitar el nuevo código CIIU (este también puede ser buscado mediante palabras claves). Si la actualización de códigos consiste en eliminarlos, basta con hacer clic sobre el icono de papelera.

Así mismo, se recomienda que la "Descripción de la actividad económica" sea la misma con la que se describe en la sección de los códigos.

| ACTIVOS              |                                      |
|----------------------|--------------------------------------|
|                      | Activo corriente 🕄                   |
| l                    | XXXXXXXX                             |
|                      | Activo no corriente 🕢                |
|                      | 0                                    |
|                      | Activo total 😯                       |
|                      | ****                                 |
| PASIVOS Y PATRIMONIO |                                      |
|                      | Pasivo corriente 🚱                   |
|                      | 0                                    |
|                      | Pasivo no corriente 😯                |
|                      | 0                                    |
|                      | Pasivo total 😯                       |
|                      | 0                                    |
| ſ                    | Patrimonio neto 😯                    |
| L L                  |                                      |
|                      | XXXXXXXX                             |
|                      |                                      |
| ESTADO DE RESULTADOS |                                      |
|                      | Ingresos de la actividad ordinaria 😯 |
| l                    | XXXXXXXX                             |
|                      | Otros ingresos 😯                     |
|                      | 0                                    |
|                      | Costo de ventas 😯                    |
|                      | Garter energianaler                  |
|                      |                                      |
|                      | Otros gastos 😯                       |
|                      | 0                                    |
|                      | Gastos por impuestos 😯               |
|                      | 0                                    |

En la sección de información financiera, es posible diligenciar cada una de las casillas habilitadas en color verde; Lo mas importante es que la suma resultante en el Activo total sea igual a la suma resultante en el Pasivo + Patrimonio.

Normalmente se diligencian datos básicos y conocidos por el usuario (Los utilizados para la liquidación inicial), tales como Activo corriente y Patrimonio Neto.

No olvidar el diligenciamiento de "Ingresos de la actividad ordinaria", el cual es un valor bruto que se requiere para determinar el tamaño de la empresa (resolución 2225 de 2019 Ministerio de comercio, industria y comercio).

Finalmente, luego de modificadas las casillas correspondientes, recuerde dar clic en "Almacenar" para grabar el formulario.

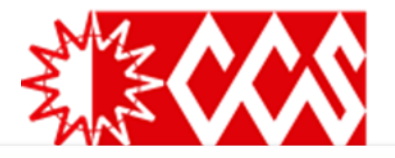

Apreciado usuario, si aceptó la liquidación y decide continuar con el proceso, deberá grabar los formularios para cada una de las matriculas o inscripciones involucradas, para hacerlo siga el enlace FORMULARIO que aparece al frente de cada una de ellas. Nombre Matrícula A/Final A/Inicial Estado Capturar PDF X000000X X000000X 2022 2022 Grapado Formulario X000000X XXXXXXXXX 2022 2022 Formulario Pendiente

|                                                                                               |                                                                                                    |                                                                                                    | -        |
|-----------------------------------------------------------------------------------------------|----------------------------------------------------------------------------------------------------|----------------------------------------------------------------------------------------------------|----------|
| Direction comercial                                                                           | rais                                                                                                 | милісіріо                                                                                                    |          |
| XXXX XXX XXXX XXXX                                                                            | COLOMBIA (169)                                                                                       | ✓ 15759 - SOGAMOSO (BOYACA)                                                                                             | ~        |
|                                                                                               |                                                                                                    |                                                                                                    |          |
|                                                                                               |                                                                                                    |                                                                                                    |          |
| Barrio                                                                                        | Teléfono No. 1                                                                                       | Teléfono No. 2                                                                                                    |          |
| Seleccione                                                                                    |                                                                                                    | Teléfono No. 2                                                                                                    |          |
|                                                                                               |                                                                                                    |                                                                                                    |          |
| Talifana Na 2                                                                                 | Numero de fax                                                                                        |                                                                                                    |          |
| Teletono No. 3                                                                                | Numero de tax                                                                                        | URBANA                                                                                                    |          |
| Código Postal                                                                                 | Número predial                                                                                       | Correo electrónico                                                                                                    |          |
| Código Postal                                                                                 | Número predial                                                                                       | xxxxxxxx@xxxxxxxx                                                                                                    |          |
| Ubicación                                                                                     |                                                                                                    |                                                                                                    |          |
| LOCAL                                                                                         | ~                                                                                                    |                                                                                                    |          |
|                                                                                               |                                                                                                    |                                                                                                    |          |
| C ACTIVIDAD ECONÓMICA                                                                         |                                                                                                    |                                                                                                    |          |
|                                                                                               |                                                                                                    |                                                                                                    |          |
| Descripción de la actividad económica                                                         |                                                                                                    |                                                                                                    |          |
| MANTENIMIENTO Y REPARACION ESPECIALIZADO DE EQUIPO ELECTRONICO Y OPTICO-MANTENIMIENTO Y REPAR | ACION DE OTROS TIPOS DE EQUIPOS Y SUS COMPONENTES N.C.P.COMERCIO AL POR MAYOR D                      | SE COMPUTADORES, EQUIPO PERIFERICO Y PROGRAMAS DE INFORMATICACOMERCIO AL POR MAYOR DE OTROS TIPOS DE MAQUINARIA Y EQUIP | O N.C.P. |
|                                                                                               |                                                                                                    |                                                                                                    |          |
|                                                                                               |                                                                                                    |                                                                                                    |          |
|                                                                                               | Por favor describa en forma resumida la actividad que se realiza en el establecimiento, sucursal o a | gencia. Utilice máximo 500 caracteres                                                                                   |          |
|                                                                                               |                                                                                                    |                                                                                                    |          |
| Codigo de actividad economica principal                                                       |                                                                                                    |                                                                                                    |          |
| C3313                                                                                         |                                                                                                    |                                                                                                    |          |
| MANTENIMIENTO Y REPARACION ESPECIALIZADO DE EQUIPO ELECTRONICO Y OPTICO                       |                                                                                                    |                                                                                                    |          |
| Código de actividad económica secundaria                                                      |                                                                                                    |                                                                                                    |          |
| C3319                                                                                         |                                                                                                    |                                                                                                    |          |
|                                                                                               |                                                                                                    |                                                                                                    |          |
| INVERTINGENT OF REPARATION DE OTROS TIPOS DE EQUIPOS Y SUS COMPORENTES N.C.P.                 |                                                                                                    |                                                                                                    |          |
| Otras actividades                                                                             |                                                                                                    |                                                                                                    |          |
| G4651                                                                                         |                                                                                                    |                                                                                                    |          |
| CTTE COMERCIO AL POR MAYOR DE COMPUTADORES, EQUIPO PERIFERICO Y PROGRAMAS DE INFORMATICA      |                                                                                                    |                                                                                                    |          |
|                                                                                               |                                                                                                    |                                                                                                    |          |
| Otras actividades                                                                             |                                                                                                    |                                                                                                    |          |
| G4659                                                                                         |                                                                                                    |                                                                                                    |          |
| COMERCIO AL POR MAYOR DE OTROS TIPOS DE MAQUINARIA Y EQUIPO N.C.P.                            |                                                                                                    |                                                                                                    |          |
|                                                                                               |                                                                                                    |                                                                                                    |          |

Luego de diligenciado el formulario del propietario, este pasa a estado de "Grabado", por lo cual y si es el caso, se procede a diligenciar el formulario del establecimiento de comercio.

El igual que con el anterior formulario, se pueden modificar las casillas en color verde, sin embargo es importante verificar toda la información de la sección de:

Ubicación comercial Actividad económica Información del local

Finalmente, luego de modificadas las casillas correspondientes, recuerde dar clic en "**Almacenar**" para grabar el formulario.

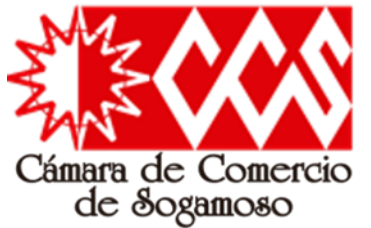

Proceso de firmado electrónico

# Renovación de Persona Natural/Jurídica

| Matrícula | Nombre                                  | A/Final | A/Inicial | Estado  | Capturar   | 1  |
|-----------|-----------------------------------------|---------|-----------|---------|------------|----|
| XXXXXXXX  | XXXXXXXXXXXXXXXXXXX                     | 2022    | 2022      | Grabado | Formulario | V  |
| XXXXXXX   | XXXXXXXXXXXXXXXXXXXXXXXXXXXXXXXXXXXXXXX | 2022    | 2022      | Grabado | Formulario | Ve |

#### 5. OPCIONES DISPONIBLES

| Pagar en la cámara de comercio | 📫 Firma Electrónica |
|--------------------------------|---------------------|
| 🦇 Modificar Liquidación        | 🕒 Abandonar Trámite |

Luego de diligenciado el formulario del establecimiento de comercio, este pasa a estado de "Grabado", por lo cual, el sistema habilita en la parte inferior los botones para:

Pagar en la cámara de comercio: Con el numero de recuperación puede retomar el tramite directamente en la entidad para realizar allí dicho pago y culminar el proceso de renovación

Firma Electrónica: Esta opción es la que se escoge para realizar el pago a través de plataforma virtual o para generar el volante de pago y recaudo en bancos o corresponsales bancarios.

Si se escoge la opción "firma electrónica" para pago virtual, pueden ocurrir 2 escenarios.

Escenario 1: Que se despliegue el proceso de validación de identidad, confirmando credenciales de acceso y posterior firmado electrónico de formularios (dicha la verificación de identidad ocurre cuando es la primera vez que el usuario realiza un tramite a través de este sistema). Luego de dicha verificación y firmado, finalmente el sistema habilita la plataforma de pago electrónico.

Escenario 2: Directamente se genera el proceso de firmado electrónico a través del uso de la contraseña segura previamente generada ya que no es la primera vez que el usuario realiza un tramite a través de este sistema). Luego del firmado, el sistema habilita la plataforma de pago electrónico.

| a realizar el proceso de firmado electrónico es |  |
|-------------------------------------------------|--|
| Número de liquidación                           |  |
| XXXXXXX XXXXXX                                  |  |
| Fecha Tipo de trámite                           |  |
| renovacionmatricula                             |  |
| ION DE PERSONA NATURAL                          |  |
| E ESTARI ECIMIENTO DE COMERCIO                  |  |
|                                                 |  |
| xxxxxx@xxxxxxx.xxx                              |  |
|                                                 |  |
| Segundo nombre                                  |  |
|                                                 |  |
|                                                 |  |
|                                                 |  |
| cción                                           |  |
|                                                 |  |
| XX XXXX                                         |  |
|                                                 |  |

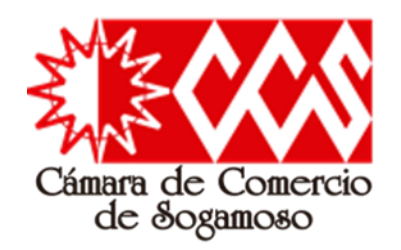

Escenario 1

### Paso 1 - el sistema habilita la verificación de identidad.

| ipo identificación                                                           | * Número de id                                                                                | dentificación                                                                                                    | * Fecha de expedición del documento                                                              |
|------------------------------------------------------------------------------|-----------------------------------------------------------------------------------------------|----------------------------------------------------------------------------------------------------|--------------------------------------------------------------------------------------------------|
| - Cédula de Ciudadania                                                       | ~                                                                                             |                                                                                                    |                                                                                                  |
| rimer apellido                                                               | Segundo apellido                                                                              | * Primer nombre                                                                                                    | Segundo nombre                                                                                   |
|                                                                              |                                                                                               |                                                                                                    |                                                                                                  |
| Virección                                                                    |                                                                                               | * Municipio                                                                                                    |                                                                                                  |
|                                                                              |                                                                                               | SOGAMOSO (BOY)                                                                                                    |                                                                                                  |
| <b>≭</b> Nro celular                                                         | :                                                                                             | * Correo electrónico                                                                                                    |                                                                                                  |
|                                                                              |                                                                                               |                                                                                                    |                                                                                                  |
| l continuar con la verificación de id<br>incluido en este formulario para le | Jentidad, <b>USTED AUTORIZA</b> a<br>os fines que la entidad consid<br>evidenciar en<br>Decla | a la Camara de Comercio de Sog<br>lere necesarios en desarrollo de s<br>n los siguientes documentos<br>irración de privacidad | jamoso para hacer uso de la información que ha<br>sus funciones registrales. Tal y como se puede |
| Si desea cor                                                                 | Política de 1<br>ntinuar, por favor indique el re                                             | esultado de la operación que se                                                                                               | muestra a continuación.                                                                          |
|                                                                              | Decia                                                                                         | rración de privacidad                                                                                                    |                                                                                                  |

### Pasos para la verificación de identidad

**Paso 2** - Al realizar el diligenciamiento de datos para la verificación de identidad, el sistema enruta el procedimiento de verificación al portal Certicamara, al darle clic en "Aceptar y continuar", el usuario acepta los términos y condiciones de uso.

| ; Promoviendo                                                                                                    |
|----------------------------------------------------------------------------------------------------|
| Càmara de Comercio de Sogamoso 2.0                                                                                                    |
| ACUERDO DE ACEPTACIÓN Y VERIFICACIÓN DE IDENTIDAD                                                                                                    |
| identificado con cédula de ciudadania número<br>usuario de los servicios en línea de la CAMARA DE COMERCIO DE SOGAMOSO manifiesta, mediante la aceptación de estos término<br>ondiciones de uso, que el mecanismo de autenticación es confiable y apropiado para el desarrollo de trámites ante la CAMARA DE COMERCIO DE SOGAMOSO, y que se trata de una manifestación de firma electrónica/garantizar<br>a autenticidad e integridad, de conformidad por lo descrito en los artículos 4 y 5 del Decreto 2364 de 2012) se obliga el usuario a trataría como un dato confidencial, personal e intransferible, siendo su responsabilidad excusiva<br>nanejo, administración y custoda de la dave generada. |
| intes de llevar a cabo la generación y envío de la clave sugerida, usted deberá responder correctamente las preguntas sobre su historial crediticio y financiero. Si usted no es el titular del documento de identidad absténgase<br>lligenciar el cuestionario. Sólo el titular del documento de identidad estará en capacidad de realizar el proceso de generación de clave y de aprobar la verificación.                                                                                                    |
| ieleccione la fecha de expedición de su documento de identidad y haga clic en "Continuar":                                                                                                    |
| <ol> <li>Tara aprobar la verificación de identidad tenga en cuenta:</li> <li>Deberá responder correctamente la totalidad de las preguntas realizadas.</li> <li>Tendrá un másimo de tres gionder correctamente.</li> <li>En caso de falar los tres intentos permitidos, el sistema no le permitirá volver a realizar el trámite de solicitud de contraseña segura, por lo tanto deberá comunicarse con servicio al cliente en la Cámara de Comercio par<br/>que lo orienten en relación con el proceso que de debe seguir.</li> </ol>                                                                                                    |
| a usted no es el titular del documento de identidad número: 80843893 absténgase de diligenciar el cuestionario. Sólo el titular del documento de identidad estará en capacidad de realizar el proceso de generación<br>lave y de aprobar la venficación.                                                                                                    |
| Aceptar y Continuar                                                                                                    |
| certicámara.                                                                                                    |

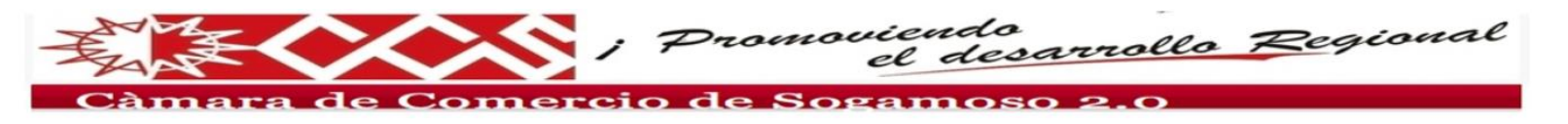

#### CUESTIONARIO DE VERIFICACIÓN DE IDENTIDAD

Por favor diligencie el siguiente cuestionario de verificación de identidad sobre su historial crediticio y financiero. Tenga en cuenta que para aprobar el cuestionario deberá responder la totalidad de las preguntas correctamente.

Paso 3 - Luego de Aceptar y continuar, el usuario debe contestar una serie de preguntas sobre su historial crediticio y financiero.

#### Renovación de Persona Natural/Jurídica 0 🕸 🎹 🗚 😑 衬 Gmail Q Buscar correc 코는 Verificación de identidad **E**3 1de2 < > Es Ø. . **n** Contraseña segura para el acceso a servicios virtuales de la CAMARA DE COMERCIO DE SOGAMOSO 😕 Recibios x ē 2 2 0 sobreflex.electronico@certicamara.com ☆ \* para mí 👻 -Apreciado usuario Señor > Su identificación fue verificada satisfactoriamente, ahora procederemos a activar su cuenta para que pueda firmar 0 Anexamos al presente correo documento en pdf que contiene la contraseña segura para el acceso al sistema de trámites virtuales de la CAMARA DE COMERCIO DE SOGAMOSO. trámites en forma electrónica. Para el efecto a su email debió llegar un correo electrónico con la clave segura y con las Le sugerimos descargar el pdf adjunto, el cual viene firmado electrónicamente con sus datos y firmado digitalmente por la CAMARA DE COMERCIO DE SOGAMOSO, leerlo detalladamente y almacenarlo en un lugar seguro. Por favor no lo borre ya que contiene la contraseña para poder realizar trámites virtuales en nuestro porta condiciones de uso del servicio. Por favor indique a continuación la clave segura y oprima el botón Activar Cordialmente Dirección de Registros Públicos \* Clave de acceso (PDF del correo Acepto que el mecanismo de autenticación es confiable y apropiado para la realización de CAMARA DE COMERCIO DE SOGAMOS trámites virtuales ante la CAMARA DE COMERCIO DE SOGAMOSO, y que se trata de una electrónico): manifestación de firma electrónica que garantiza la autenticidad e integridad de los trámites que se realicen haciendo uso del mismo, de conformidad con lo establecido en los artículos 4 y 5 del [Mensaje recortado] Ver todo el mensaje Decreto 2364 de 2012. Activar ACUERDOPDFCFC...

**Paso 4** – Al responder correctamente las preguntas del paso anterior, el sistema envía al correo electrónico el documento con la "Clave segura" para realizar el firmado electrónico del proceso generado virtualmente, esta clave se ingresa y el sistema culmina de forma exitosa el proceso de "Verificación de identidad".

2022-02-10

| Verificación de identidad                                                                                                    | Paso 5 - Teniendo en cuenta la finalización del proceso de verificación de identidad, el                                                                                                    |                                                              |
|----------------------------------------------------------------------------------------------------|----------------------------------------------------------------------------------------------------|--------------------------------------------------------------|
| Apreciado usuario<br>El proceso de verificación de su identidad así como la activación de su teléfono celular como terminal de firmado (token)<br>culminó en forma satisfactoria. Usted puede volver al trámite que estaba realizando previamente para firmarlo<br>electrónicamente o volver al menú principal del sistema para realizar otra acción. | usuario debe retomar el tramite<br>a través del numero de<br>recuperación o a través de la<br>sección "Mis tramites", de la<br>pagina principal; Ubicando y<br>haciendo click en la parte inferior | Mis trámites<br>atriculapnat<br>atriculapnat<br>atriculapnat |
| Menú principal                                                                                                    | clic en "recuperar tramite"                                                                                                    |                                                              |

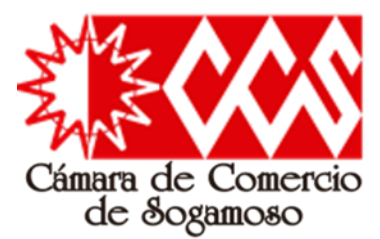

Al retomar el tramite, el sistema ubica al usuario en la sección de "Datos del cliente / Pagador" con el fin de elaborar la factura electrónica. Luego de diligenciar dichos datos y "Fijar cliente", el sistema habilita el firmado electrónico del proceso de renovacion.

| Utilice el botón FUAR CLIENTE si ha modificado alguno de los datos del cliente que previamente se muestran en la pantalla o s<br>primera vez. | los ha digitado por |
|----------------------------------------------------------------------------------------------------|---------------------|
| Fijør diente                                                                                                    |                     |
|                                                                                                    |                     |
| Firmado electrónico                                                                                                    |                     |
| Para poder realizar el pago en forma virtual o en sucursales bancarias y/o corresponsales, deberá firmarlo en forma electrónica.              |                     |
|                                                                                                    |                     |
| Pago en nuestras oficinas                                                                                                    |                     |
| Para presentar el trámite en nuestras oficinas, recuerde que debe imprimir los formularios, firmarlos y e incluir los soportes reque          | ridos.              |
|                                                                                                    |                     |
| Firmar electrónicamente Pigar en nuestras oficinas Abandonar                                                                                  |                     |

El sistema genera un de la resumen documentación que se adjuntara de manera definitiva al tramite, para el presente ejemplo, el sistema relacionando esta los formularios de renovación de Persona Natural y Establecimiento de comercio.

Posteriormente, se debe marcar la casilla "estoy de acuerdo" y finalmente se debe hacer clic en "Firmar Electrónicamente".

| 6-                                                                                                    | Firmado electroni                                                                                                    | ico                                           |
|----------------------------------------------------------------------------------------------------|----------------------------------------------------------------------------------------------------|-----------------------------------------------|
| Ca                                                                                                    | mara de Comercio de s                                                                                                    | Sogamoso                                      |
|                                                                                                    |                                                                                                    |                                               |
| Apreciado usuario<br>El trámite nara el cual d                                                                                                    | ieces realitar el proceso de firmado electrónic                                                                                                    | n es el sinulenter                            |
|                                                                                                    |                                                                                                    | o es el signe nel                             |
| Número de<br>recuperación                                                                                                    | Número de liquidación Fecha                                                                                                    | Tipo de trámite                               |
|                                                                                                    |                                                                                                    |                                               |
| Subtipo trámite                                                                                                    | Firmado para reingresar ?                                                                                                    | ld direct link                                |
|                                                                                                    |                                                                                                    | 0                                             |
| Firmante                                                                                                    | Factor de firmado                                                                                                    | Exige verificado                              |
|                                                                                                    | CLAVE                                                                                                    | si                                            |
|                                                                                                    |                                                                                                    |                                               |
| Diservaciones<br>lipo documento<br>iecha:                                                                                                    | λ.                                                                                                    |                                               |
| AIREXO ING.<br>Diservaciones<br>Tipo documento<br>relata:<br>NúmeroxVIA<br>Dispent<br>dentificador:<br>Nambres/MANUALI<br>dentificador:<br>Nombres/MANUALI<br>dentificación:<br>Nombres/MANUALI<br>dentificación:<br>NúmeroxVIA<br>Dispen<br>dentificador<br>Mutricular-VIV/JANAT<br>Proponeto:<br>Anatificación (Stateman)                                                                                                    | 2<br>2                                                                                                    |                                               |
| Diservaciones<br>Tipo documento<br>recha:<br>Número-NAA<br>Dirigenti<br>dentificador:<br>Matriculae-NUQAAST<br>Noponente:<br>dentificaciónes<br>liso documento-i<br>lecha<br>dismero-NAA<br>Diservaciones<br>liso documento-i<br>lecha<br>dismero-NAA<br>Diservaciones<br>dismero-NAA<br>Diservaciones<br>dismero-NAA<br>Diservaciones<br>dismero-NAA<br>Diservaciones<br>dismero-NAA<br>Diservaciones<br>dismero-NAA<br>Diservaciones<br>dismero-NAA<br>Diservaciones<br>Diservaciones<br>Disponentes<br>dentificaciónes/DISAAST<br>Naponentes<br>dentificaciónes/DISAAST                                                                                                    | z<br>15<br>165 ANDRES CAMILO                                                                                                    |                                               |
| ATERN TRUE TRUE TRUE TRUE TRUE TRUE TRUE TRUE                                                                                                    | 2<br>2<br>MS ANDRES CAMILO                                                                                                    |                                               |
| Alleron Vico.<br>Stormadones<br>Visiba:<br>Visiba:<br>Vi | 2<br>2<br>10<br>AS SAIDRES CAMILO<br>16 casilia que está de ecuerdo con la informa<br>5 que te la han despegado para su revisión.<br>10                                                                       | scôn contenida en los formularios y           |
| Antexio No.<br>Seprendones<br>Tipo documento<br>vida:<br>winneren <sup>1/2</sup><br>dentificadori<br>dentificadori<br>dentificadori<br>dentificadori<br>dentificadori<br>dentificadori<br>Manneren <sup>1/2</sup><br>Diporto<br>dentificadori<br>Manneren <sup>1/2</sup><br>Diporto<br>dentificadori<br>Manneren <sup>1/2</sup><br>Diporto<br>dentificadori<br>Manneren <sup>1/2</sup><br>Diporto<br>dentificadori<br>Manneren <sup>1/2</sup><br>Diporto<br>dentificadori<br>Manneren <sup>1/2</sup><br>Diporto<br>dentificadori<br>Confirme en la siguient<br>coportes documentate<br>de siguient<br>de siguient                                                                            | 2<br>2<br>13<br>as shores camuo<br>te casila que está de acuardo con la informa<br>s que ta le han despregado para su revisión<br>do<br>bio para su revisión                                                  | scôn contenida en los formularios y           |
| ATERN VIG.<br>Bibrruckons<br>lipo documento<br>eta:<br>bibrruckons<br>bibrruckons<br>bibrruckon                                                                                                    | 2<br>2<br>2<br>2<br>2<br>2<br>2<br>2<br>2<br>2<br>2<br>2<br>2<br>2                                                                                                    | sción contenida en los formularios y<br>mite. |
| ATREXO YOU.<br>Depresadones<br>Techna in the second second second<br>techna in the second second second second<br>techna in the second second s                                                                                                    | 2<br>Bi<br>AS ANDRES CAMILO<br>Ite casilla que está de acuerdo con la informa<br>sque se la han deplegado para su recisión.<br>To<br>in los datos de la persona que firmará el trái<br>ación de concercionico | sción contenida en los formularios y<br>mite. |

| * Tipo identificación        |                                            | * Identificación del cliente           |                                                                                                    |
|------------------------------|--------------------------------------------|----------------------------------------|----------------------------------------------------------------------------------------------------|
| Cédula de ciudadania         | ~                                          | XXXXXXXXX                              |                                                                                                    |
|                              |                                            | En caso de NUS incluya el digito de ve | Infracón                                                                                                    |
| Comin consist                | En caso de personas juri                   | idicas indique la razón social         |                                                                                                    |
| XXXXXXXXX                    |                                            |                                        |                                                                                                    |
|                              |                                            |                                        |                                                                                                    |
|                              | En caso de personas natura                 | les indique apellidos y nombres        |                                                                                                    |
| Primer apellido              | Segundo apellido                           | Primer nombre                          | Segundo nombre                                                                                                    |
| XXXXXXXXX                    | XXXXXXXXX                                  | XXXXXXXXX                              | XXXXXX                                                                                                    |
|                              | Datos de ubi                               | cación comercial                       |                                                                                                    |
| * Dirección                  |                                            | * Municipio                            | * Código postal                                                                                                    |
| XXXXXXXXX                    |                                            | SOGAMOSO (BOY)                         | 152210                                                                                                    |
| Dirección     XXXXXXXXX      |                                            | * Municipio<br>SOGAMOSO (BOY)          | Código postal                                                                                                    |
|                              | Datos para con                             | tacto no presencial                    |                                                                                                    |
| Teléfano fijo                | Nro. Celular                               | * Pais                                 | * Lenguaje                                                                                                    |
| XXXXXXXXX                    |                                            | Colombia                               | Español N                                                                                                    |
|                              | Indique su correo e                        | lectrónico y confirmelo                |                                                                                                    |
| * Correo electrónico         |                                            | * Confirmación correo electró          | nico                                                                                                    |
| XXXXXXXXX                    |                                            | XXXXXXXXX                              |                                                                                                    |
|                              |                                            |                                        |                                                                                                    |
| Córtigo régimen              | Responsabilidad fiscal                     | Códino impuesto                        | Nombre impuesto                                                                                                    |
| No responsable               | No responsable                             | Seleccione                             | <ul> <li>Image: A second second s</li></ul> |
| The traper bears             |                                            | and the second file                    |                                                                                                    |
|                              | Responsable tributa                        | no                                     |                                                                                                    |
|                              |                                            |                                        |                                                                                                    |
| Utilice el botón FUAR CLIENT | E si ha modificado alguno de los datos del | cliente que previamente se muest       | ran en la pantalla o si los ha digitado po                                                                                                    |
|                              | prin                                       | sera vez.                              |                                                                                                    |
|                              | File                                       | r cliente                              |                                                                                                    |
|                              |                                            |                                        |                                                                                                    |
|                              |                                            |                                        |                                                                                                    |
|                              |                                            |                                        |                                                                                                    |
|                              | Firmada                                    | alactrópica                            |                                                                                                    |

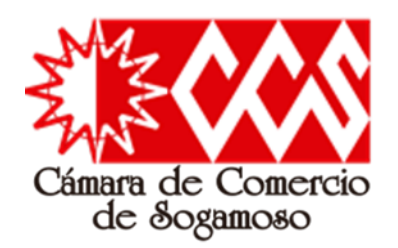

# **Escenario 2**

| Por favo<br>correo a | r confirme el correo electrónico. Le solicitamos la confirmación pues debemos asegurarnos que el<br>sociado con el usuario y al que llegarán los soportes es el correcto.                                                                                                    |
|----------------------|----------------------------------------------------------------------------------------------------|
| Por favo             | r oprima el botón Continuar para validar que el trámite pueda firmarse electrónicamente.                                                                                                    |
| _                    | Firmado electrónico - clave                                                                                                    |
|                      | Camara de Comercio de Sogamoso                                                                                                    |
|                      | Apreciado usuario A través de esta pantalia usted puede confirmar el firmado electrónico del trámite que está realizando. Forma de firmado : CLAVE Firmante : Exige verificado : si Tipo de trámite : matriculapnat Nombre : Identificación : Email : Celular Para poder firmar electrónicamente el trámite, se requiere que usted indique su contraseña segura. Este dato nos permiten tener la certeza que usted si es la persona autorizada para realizar este proceso. Con este oroceso de firmado usted ACEPTA que está de acuerdo y conoce el contenido de los formularios. |
|                      | Ias solicitudes y los documentos que se anexan al trámite.<br>Intento No. 1 de 3<br>* Contraseña segura:<br>Firmar                                                                                                    |

El proceso final de "Firmado electrónico" consiste en diligenciar y confirmar el correo electrónico y posteriormente colocar nuevamente como contraseña segura, la contraseña que llego anteriormente al correo electrónico (comunicación en PDF) para el proceso de "Verificación de identidad".

Cuando el usuario realiza correctamente este procedimiento, ocurren dos eventos.

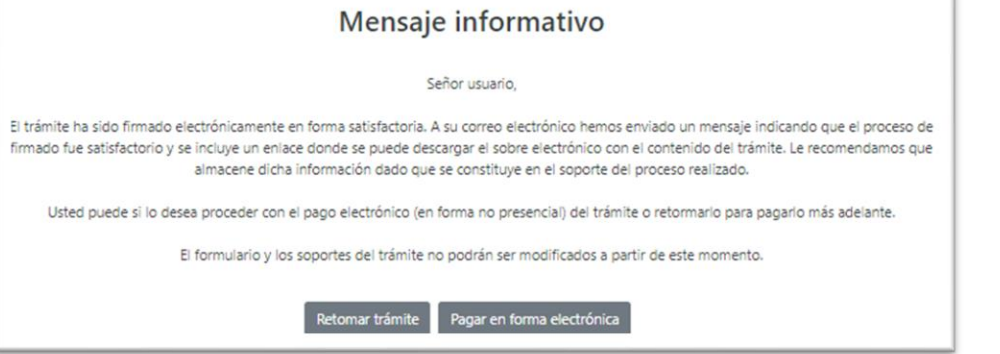

El primero de ellos es que el sistema genera un correo electrónico con el "Sobre digital", es decir, el compendio de los documentos generados en la plataforma.

El segundo, es que el sistema valida el firmado y habilita el botón "pagar en forma electrónica"; Allí el usuario define si pagara a través de plataforma electrónica, imprimirá el recibo de pago para pagar en banco o determina que pagara en las cajas de la entidad.

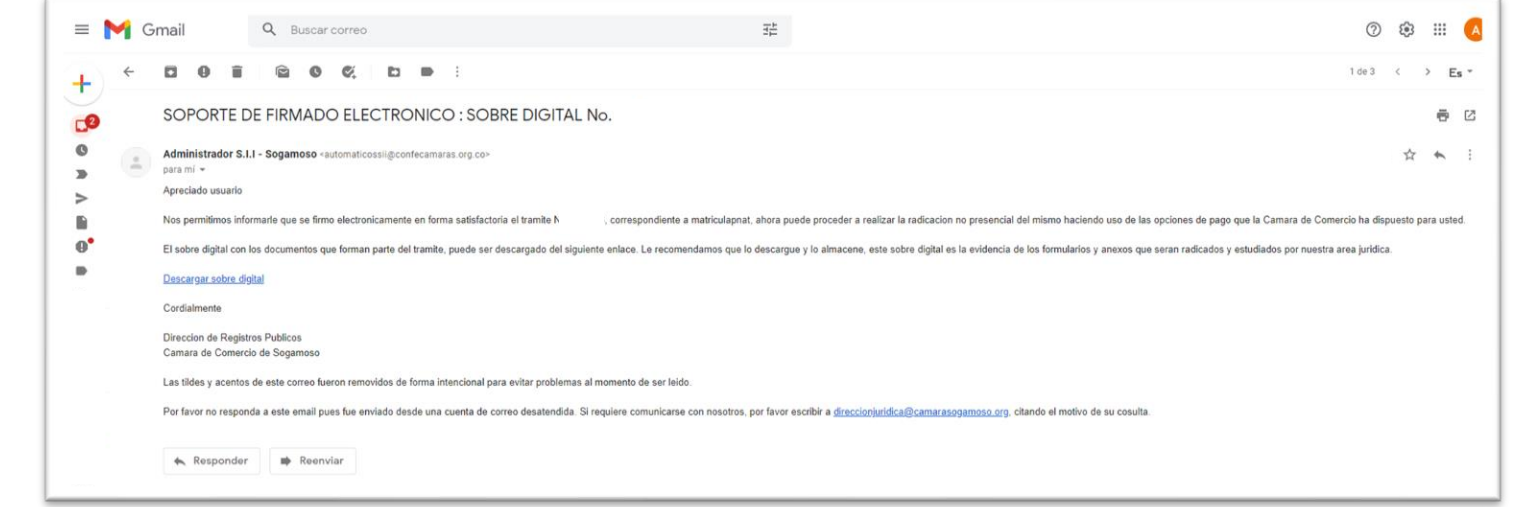

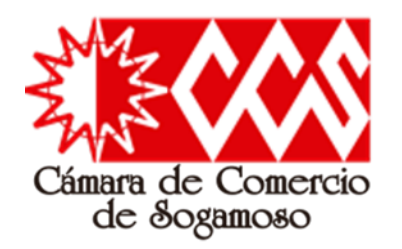

Luego de realizados los procesos de:

- 1. Registro en el sistema
- 2. Relación de datos básicos para la renovación
- 3. Liquidación
- 4. Diligenciamiento de cada uno de los formularios
- 5. Verificación de identidad (Opcional si es el primer tramite que se realiza a través del sistema)
- 6. Firmado electrónico

El sistema finalmente habilita el proceso de Pago Seguro, el cual consiste en que el usuario escoge la que prefiere:

- Pago a través de plataforma electrónica.
- Generación del volante de pago en bancos y corresponsales bancarios.
- Pago en las cajas de la entidad.

Luego de realizado el pago, este será reportado a la cámara de comercio de Sogamoso, para que el sistema valide (Control de calidad) dicha renovación y así el usuario de manera posterior pueda generar el correspondiente "Certificado de Matricula Mercantil"

# Renovación de Persona Natural/Jurídica

La Cámara de Comercio ha dispuesto para usted la posibilidad de realizar el pago de la(s) siguiente(s) forma(s):

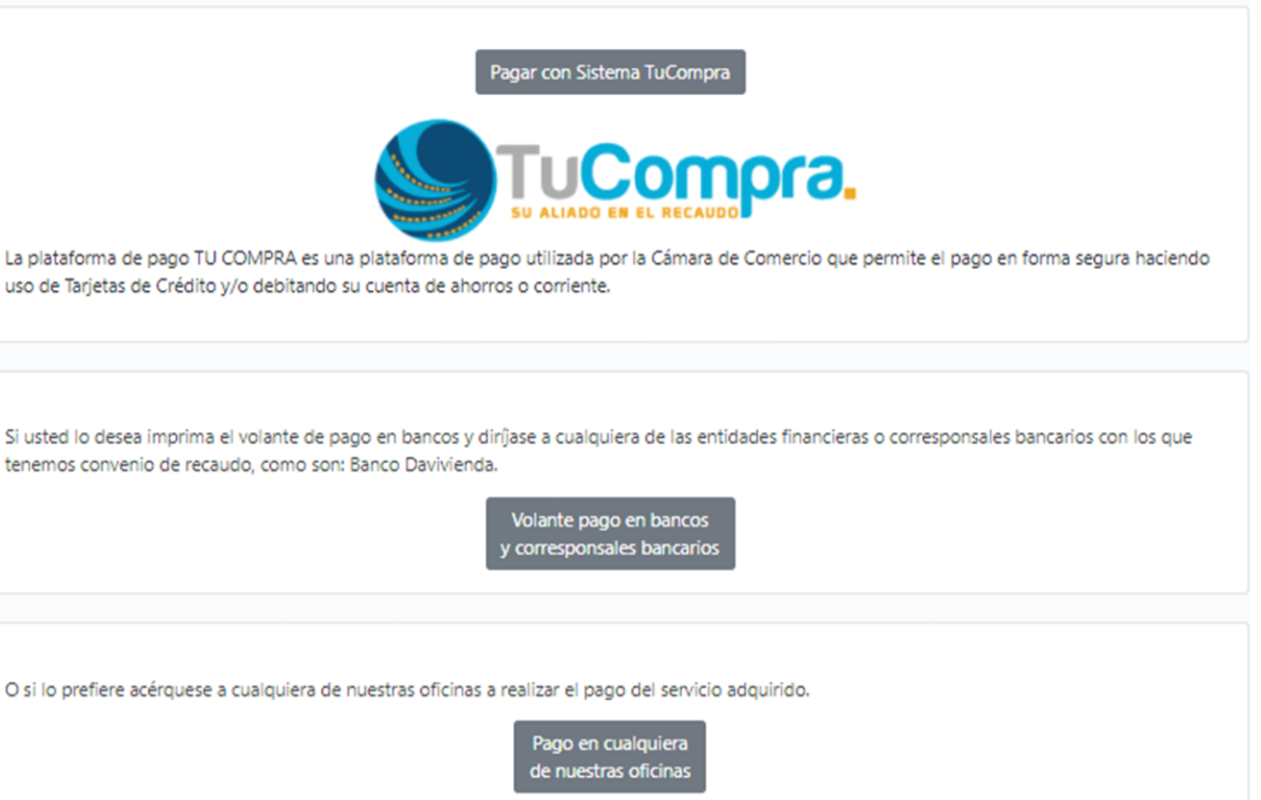

Regresar al trámite